### วิธีการแปล Subtitle ของวีดีโอในหลักสูตร Google Al Essentials เป็นภาษาไทย

เนื่องจากใน หลักสูตร Google Al Essentials มี Subtitle เป็นภาษาอังกฤษเท่านั้น

เพื่อช่วยให้ผู้เรียนสามารถเข้าใจเนื้อหามากขึ้นด้วยภาษาไทย มีวิธีการนำ subtitle มาแปลเป็นภาษาไทยดังนี้

# 1. ดาวน์โหลด subtitle ภาษาอังกฤษ มาไว้ที่เครื่องของเรา

ไปที่วีดีโอที่ต้องการ เลือกเมนู Downloads ใต้วีดีโอ และเลือก "Transcript (English) txt" เพื่อดาวน์โหลด ไฟล์ Subtitle มาไว้ที่เครื่อง

|                              | 1 > Introduc                                        | tion to Google AI E  | issentials Next         | >  |
|------------------------------|-----------------------------------------------------|----------------------|-------------------------|----|
|                              | Ċ                                                   |                      | Artificial Intelligence |    |
|                              | 0:29 / 2:53                                         |                      |                         | ĸ, |
| 📌 Give                       | me real-life exa                                    | imples               | ¥                       |    |
| Transcript                   | Notes                                               | Downloads            | Discuss                 |    |
|                              |                                                     |                      |                         |    |
| لب Lecture \                 | /ideo (240p) m                                      | np4                  |                         |    |
| لي Lecture \<br>لي Lecture \ | /ideo (240p) m<br>/ideo (720p) m                    | 1p4<br>1p4           |                         |    |
| 년 Lecture V<br>년 Lecture V   | √ideo (240p) m<br>√ideo (720p) m<br>s (English) Web | 1p4<br>1p4<br>3VTT 🖌 |                         |    |

## 2. แปล subtitle โดยใช้เครื่องมือต่างๆ

- 2.1 ใช้ Google Translate
- 2.1.1 เปิด Browser ไปที่เว็บ <u>https://translate.google.com</u>

คัดลอก Subtitle ที่ดาวน์โหลดมาไปไว้ที่หน้าต่างด้านซ้าย(ส่วนข้อความภาษาอังกฤษที่จะแปล) เลือก ภาษาเป็น English (ปกติระบบจะเลือกเป็นภาษาอังกฤษโดยอัตโนมัติ) และเลือกหน้าต่างด้านขวาเป็นภาษาไทย

| ≡ Google Translate |                                                                                                    |                                                                                                    |
|--------------------|----------------------------------------------------------------------------------------------------|----------------------------------------------------------------------------------------------------|
| 7                  | 🕅 Text 🖪 Images 📄 Documents 🔄 Websites                                                                                                    | <b>*</b>                                                                                                    |
|                    | English - Detected English Spanish French 🗸                                                                                                    | +→ Thai Upo English · · ·                                                                                                    |
|                    | - Join me as we uncover the ways AI can enhance your career and life. X                                                                                                    | - เข้าร่วมกับเราเพื่อค้นพบวิธีที่ Al สามารถปรับปรุงอาชีพและชีวิตของคุณได้ มี ☆                                                                                                    |
|                    | in the modern workplace, and Al is at the forefront of                                                                                                    | ในสถานที่ทำงานยุคใหม่ และ Al อยู่แถวหน้าของ                                                                                                    |
|                    | this exciting transformation. Just as the internet forever changed the<br>way we approach everyday tasks, AI has the potential to transform the<br>way we work and live. AI stands for artificial intelligence. It's a practical | การเปลี่ยนแปลงที่นำดื่นเด้นนี้ เช่นเดียวกับอินเทอร์เน็ตที่เปลี่ยนแปลงวิธีการ<br>ทำงานประจำวันของเราไปตลอดกาล AI ก็มีศักยภาพที่จะเปลี่ยนแปลงวิธีการ<br>ทำงานและการใช้ชีวิตของเรา AI ย่อมาจากปัญญาประดิษฐ์ เป็นโซดูขันที่ใช้งาน |
|                    | solution for making routine tasks                                                                                                    | ได้จริงในการทำให้การทำงานประจำวัน                                                                                                    |
|                    | less time consuming. Learning to use AL effectively in your job can help                                                                                                    | ใช้เวลาบ้อยอง การเรียบร์ที่อะใช้ ∆Lอย่างบีประสิทธิกาพใบงามของอกเสาบารก                                                                                                    |

2.2 ใช้ Generative AI เช่น Gemini หรือ ChatGPT ในการแปล

2.2.1 ใส่คำสั่ง Prompt "แปลข้อความต่อไปนี้เป็นภาษาไทย" และคัดลอก Subtitle ที่ดาวน์โหลดมา ใส่ใน Prompt

#### ตัวอย่าง Prompt

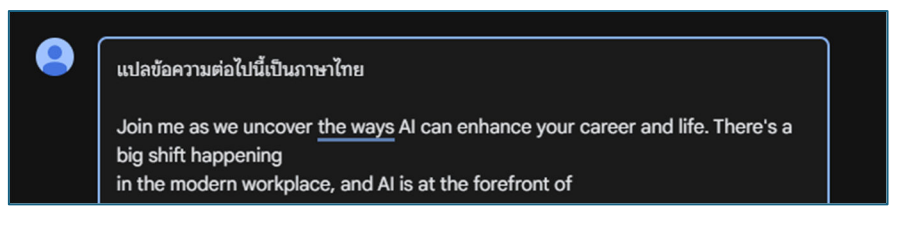

#### ตัวอย่าง ผลลัพธ์

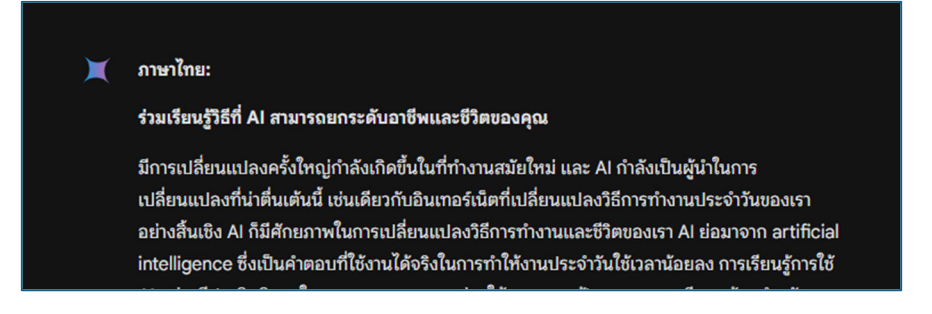